## Jasper

Steuerberatung

## Wir steuern Sie zum Ziel!

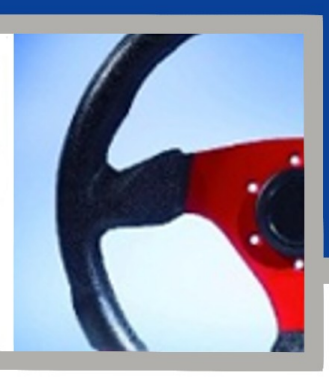

Aktivitäten

## Anleitung: So exportieren Sie PayPal-Daten für Stotax optimal

- Bitte exportieren Sie Ihre Daten für den Stotax-Bankassistent nach folgender Anleitung (Format: "Guthaben-relevante Zahlungen (CSV, kommagetrennt)":
- 1. Nach dem Einloggen auf den Register "Aktivitäten" (Menüzeile) klicken: PayPal Übersicht
- 2. Klicken Sie rechts in der Tabelle auf "Abrechnungen":

| Von<br>01.01.19 | iii | Bis<br>31.01.19 | <b></b> | Transaktionen suchen | Q | Filter | Abrechnungen |
|-----------------|-----|-----------------|---------|----------------------|---|--------|--------------|
|                 |     |                 |         |                      |   |        |              |

3. Anschließend auf "Benutzerdefiniert" klicken:

| < Zurück                                                                                                    |      |
|----------------------------------------------------------------------------------------------------|------|
| Detaillierte Kontoauszüge herunterladen                                                                                                    |      |
| Benutzerdefiniert<br>Erhalten Sie genau die Informationen, die Sie benötigen. Wählen Sie den Transaktionstyp, Datumsbereich und andere<br>Kriterien aus. | >    |
| Suchen Sie nach Transaktionen mit Guthaben in Ihrem Kontoauszug? Wählen Sie die Option "Benutzerdefiniert" a                                             | aus. |

4. Belassen Sie die Einstellungen bei "Guthaben-relevant" (Transaktionstyp) und "CSV" (Format) und legen Sie den relevanten Zeitraum fest. Anschließend auf "Bericht erstellen" klicken:

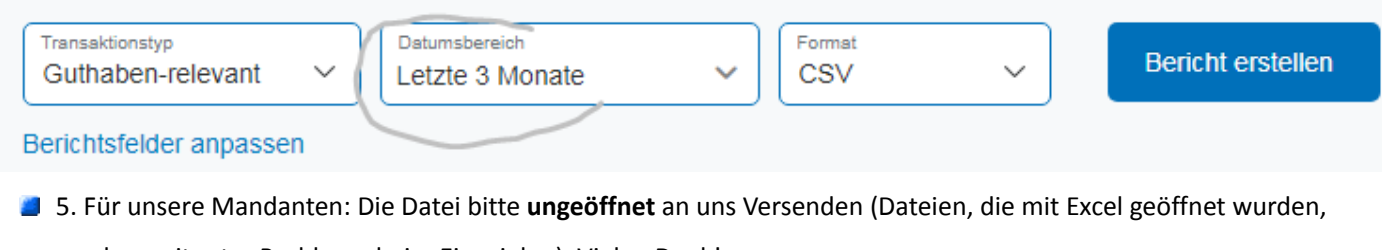

machen mitunter Probleme beim Einspielen). Vielen Dank!

Diese Anleitung (Version 2.0 Apr. 19) wurde Ihnen zur Verfügung gestellt von

## Jasper Steuerberatung

- Lothar Th. Jasper Gustav-Heinemann-Ufer 56
- 50968 Köln Deutschland

- T +49 (0) 221 - 340 29 210 = info@jasper-steuerberatung.de http://erfolgreich-wirtschaften.de/steuerblog FB
  - http://www.facebook.com/jasper.steuerberater.koeln